## メールアドレスの登録手順

# 竹見台中学校専用「吹田市スクールメール」登録用メールアドレス

## jhs-takemidai@school.suita.ed.jp

### 注意事項

- 携帯電話でメールの受信を希望される方は携帯電話の E メール契約が必要となります。
- 保護者向けの案内のメール受信及び利用者登録に係る通信料は利用者負担となります。
- 迷惑メール対策にメールの指定受信・指定拒否を設定なされている方は設定内容を変更してください。
- 携帯電話のメールだけでなくご家庭のパソコンのメールアドレスでもご利用できます。
- 登録解除については、bye-jhs-takemidai@school.suita.ed.jp 宛に空メールを送信し、返信される URL をクリッ クすると解除完了となります。複数登録している場合は一つの空メール送信で全て解除されます。

### 空メールを送っても返信メールが来ない保護者は?

- 携帯電話の迷惑メール対策が設定されている可能性があります。
- **吹田市スクールメール**を受信するために「ドメイン指定受信」を設定してください。

ドメイン指定受信許可を設定する場合

→ school.suita.ed. jp を設定してください。

### ※ 迷惑メール対策に指定受信・指定拒否を設定されている方へ

| au                                                                                        | メールフィルター機能       |  |  |
|-------------------------------------------------------------------------------------------|------------------|--|--|
| [E メールキー] → [E メール設定] → [その他の設定] → [(迷惑)メールフィルター] → [指定受信リスト設定] と [指定受信リスト設定(なりすま         |                  |  |  |
| し・転送メール許可)]                                                                               |                  |  |  |
| NTT DoCoMo                                                                                | メール受信/拒否設定       |  |  |
| imode をご利用の場合                                                                             |                  |  |  |
| [iMENU] → [お客様サポート] → [各種設定(確定・変更・利用)] → [メール設定] → [詳細設定/解除] → 「受信/拒否設定」→ [宛              |                  |  |  |
| 先指定受信]と[受信設定]                                                                             |                  |  |  |
| sp モードをご利用の場合                                                                             |                  |  |  |
| [ドコモマーケット] → [お客様サポート] → [sp モード] → [sp モード各種設定] → [メール設定] → 「詳細設定/解除」→[迷惑メール対策]          |                  |  |  |
| 画面[受信/拒否設定]→[設定]→ [宛先指定受信]と[受信設定]                                                         |                  |  |  |
| SoftBank                                                                                  | メール設定(受信許可・拒否設定) |  |  |
| [Yahoo!ケータイ] → [メニューリスト] → [My Softbank] →[設定・申込]→ [メール設定] → [メール設定(アドレス・迷惑メール等)] → [迷惑メー |                  |  |  |
| ルブロック設定] → [個別設定] → [受信許可・拒否設定]                                                           |                  |  |  |

詳細は各携帯電話会社にお問い合わせください。

## ◆◆◆ メールアドレス登録手順 ◆◆◆

① メール受信希望者は**竹見台中学校**へ件名、本文の無い「空メール」を送信して下さい。登録の為の Web ページの アドレスが記載されたメールが配信されます。

※ **一部の SoftBank 端末**では空メール送信時に件名を入力する必要があります。任意の文字を件名に入 カし、送信してください。

※ 宛先にはスクールメールの登録用アドレスだけを入力してください。

- ② 配信されたアドレスをクリックすると、登録の為の Web ページにアクセスできます。そのページに追加の情報(姓名、学年等) を入力し登録ボタンを押して下さい。
- ③ 携帯電話のメールアドレス登録が完了しましたら竹見台中学校よりメールにて通知します。
- ④ 利用者各位が本システム利用にあたって登録されたメールアドレスや氏名等の情報は本システム運用以外の目的に一切利用いたしません。

| 「登録画面イメージ」                                                           | QR ⊐−ド                                                                                                    |           |
|----------------------------------------------------------------------|----------------------------------------------------------------------------------------------------|-----------|
|                                                                      | このコードを読み込むことによって                                                                                                    |           |
| 《メンバー登録》                                                             | jhs-takemidai@school.suita.e<br>d.jp<br>宛の空メール作成の手間がはぶけます。                                                                                         |           |
| 登録 E メール:「xxxxxx@docomo.ne.jp」<br>登録を実施します。必要実頂を記入してください             |                                                                                                    |           |
| ©のアイコンは必須項目を表しています。                                                  | ■学年<br>児童が在籍している「学年」を一つ選択してください。<br>兄弟・姉妹で複数の児童が在学している場合、1人目の登録が<br>完了後、2人目は再度空メールの送信から行ってください。<br>防犯ボランティア等の活動を行っている方は、「地域サポータ<br>ー」を選択することが可能です。 |           |
| <ul> <li>■学年: ◎</li> <li>2年生</li> <li>●クラス: ◎</li> <li>2組</li> </ul> |                                                                                                    |           |
| <ul> <li>■課外活動:</li> <li>サッカー部</li> <li>■地域サポーター所属:</li> </ul>       | <ul> <li>●クラス</li> <li>クラスを選択してください。</li> <li>学年で地域サポーターを選択した場合は、</li> <li>とは出来ません。</li> </ul>                                                     | クラスを選択するこ |
|                                                                      | <ul> <li>■課外活動</li> <li>課外活動を選択してください。</li> <li>学年で地域サポーターを選択した場合は、</li> <li>ことは出来ません。</li> </ul>                                                  | 課外活動を選択する |
|                                                                      | ■地域サポーター所属<br>所属されている地域サポーターの組織を通                                                                                                    | 選択してください。 |

#### ※ 登録の解除

登録を解除するには、「bye-jhs-takemidai@school.suita.ed.jp」へ空メール送信し、返信 URL をクリックすると解除完了となります。複数登録している場合は一つの空メール送信で全て解除されます。